## いらない固定記事を削除する

2024/3/27

あやまって作ってしまって不要な固定記事削除する方法です。

## 1. ログインしていることを確認しましょう

| 学習デモサイト〇〇町内会      |             | כדנים   |
|-------------------|-------------|---------|
|                   |             | -       |
| <b>ホーム</b>        | ようこそ        |         |
| わがまちについて <b>+</b> | わがまちのホームページ | ログインの確認 |
| 地図 <b>十</b>       |             | ははここから  |
| まちのお知らせ           |             |         |
|                   |             |         |
| 管理機能▼             | ノステム管理者 ▼   |         |
|                   |             |         |

ログインしていると、画面左上の ① がアカウント名に変わっています。 また、アカウント名の左に「管理機能 ▼」が表示されています。

ここが変わっていない、また、「管理機能 ▼」が表示されていない場合は、「ログ インするには」のマニュアルを参照して、ログインしましょう。

## 2. 不要なフレームを削除しましょう

いらない固定記事([無題]と表示されているグレー枠のフレーム)がいくつもできてしまった場合は、不要な固定記事のフレームを削除します。

| イト〇〇町内会 |                   |                              | 管理機能▼ シス: |
|---------|-------------------|------------------------------|-----------|
|         | ●●町内会             |                              |           |
|         | x= <b>-</b>       | [無題] 回旋記事 <i>&amp; ~ ~ •</i> |           |
|         | か A<br>わがまちについて + | この2つのフレームは不要なので、削除する必        |           |
|         | 地図 +              | 要があります                       |           |
|         | まちのお知らせ           |                              |           |
|         | まちのカレンダー          | ピ編集                          |           |
|         | まちのアルバム           |                              | J         |
|         | 緊急のお知らせ           | ようこて 國定記事 ダネママ               |           |
|         | からのお知らせ           | わがまちのホームページ                  |           |
|         | 区役所からのお知らせ        | 00递合町内会は.                    |           |

## フレームの削除は、1フレームずつ行います。

| 「「「「「「「「」」」(「」」」(「」)「「」」(「」)「「」」(「」」)「「」」(「」」)「「」」(「」」)「」」(「」」)「「」」(「」」)「」」(「」」)「」」(「」」)「」」(「」」)「」」(「」」)「」」(「」」)」(「」」)」(「」」)「」」(「」」)」(「」」)」(「」」)」(「」」)」(「」」)」(「」」)」(「」」)」(「」」)」(「」」)」(「」」)」(「」」)」(「」」)」(「」」)」(「」」)」(「」」)」(「」」)」(「」」)」(「」」)」(「」」)」(「」」)」(「」」)」(「」」)」(「」」)」(「」」)」(「」」)」(「」」)」(「」」)」(「」」)」(「」」)」(「」」)」(「」」)」(「」」)」(「」」)」(「」」)」(「」」)」(「」」)」(「」」)」(「」」)」(「」」)」(「」」)」(「」」)」(「」」)」(「」」)」(「」」)(「」」)」(」」)(「」」)」(」」)(」」) |
|----------------------------------------------------------------------------------------------------|

フレーム右端の 🍄を押下します。

| [無題]         | ■定記事 🔗 へ ∨ 🌣                                                                                         | •  |
|--------------|----------------------------------------------------------------------------------------------------|----|
| データ削除 表示コンテン | シツ選択 権限設定 フレーム編集 フレーム削除                                                                              |    |
| デザイン設定       |                                                                                                    |    |
| フレームタイトル     | [無題]                                                                                                 |    |
| フレームデザイン     | Default ここを押下し~                                                                                      | ]  |
| フレーム幅        | 100% <b>ます</b> 、                                                                                     | .] |
| テンプレート       | デフォルト                                                                                                | )  |
| class名       |                                                                                                    | ]  |
| body class名  |                                                                                                    | ]  |
|              | ※ フレーム内bodyにclassを設定できます。例えばスマートフォンのみ表示のclass (d-<br>block d-md-none)を設定しても、フレームヘッダーは消えずフレーム設定が可能です。 |    |
| フレーム表示設定     | □ フレームをブラウザ幅100%にする。                                                                                 |    |
|              | ○ 初期状態を非表示とする。                                                                                       |    |
| 公開設定公開設定     | <ul> <li>● 公開 ○ 非公開 ○ 限定公開 ○ ログイン後非表示</li> <li>○ ログイン後表示</li> </ul>                                  |    |
| 公開日時From     | YYYY-MM-DD hh:mm:ss                                                                                  |    |
|              | ※右のボタンからカレンダー入力も可能です。                                                                                |    |
| 公開日時To       | YYYY-MM-DD hh:mm:ss  Vたのぜん かなわしたが、また可能をす                                                             |    |
|              | ※ロッパランルラフレンター入力ロッル C y 。<br>★キャンセル ▼更新                                                               |    |

開くと「フレーム編集」の画面になっているので、ここでは何もせずに隣にある「フ レーム削除」を押下します。

| [無題]                                                                            | 固定記事 🔗 🔨 🗢 |
|---------------------------------------------------------------------------------|------------|
| データ削除 表示コンテンツ選択 権限設定 フレーム編集 フレーム削除                                              |            |
| フレームを削除します。<br>フレームを元に戻すことはできないため、よく確認して実行してください。<br>ただし、コンテンツのデータそのものは削除されません。 |            |
| ★キャンセル ✓ フレーム削除                                                                 |            |

上のような、フレーム削除の画面になります。

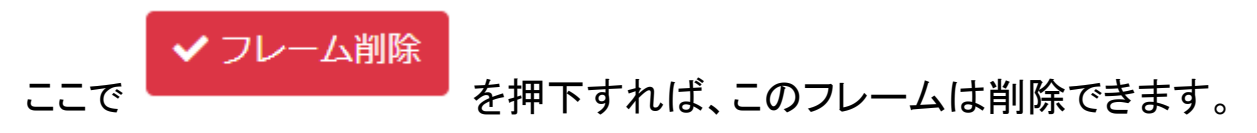

画面内にある「コンテンツのデータそのもの」とは、「入力した記事」のことです。 本システムでは、固定記事フレームに入力された文章や図・表・ファイルなどは ここでは削除されません。

サイトの表面上からは見えなくなるだけの状態になります。

この作業を削除したいフレームごとに行います。

| 〇町内会 |                             |                                    |                                   | 管理機能 |
|------|-----------------------------|------------------------------------|-----------------------------------|------|
|      | ●●町内会                       |                                    | 固定記事   <b>♂ ∧ ∨ \$</b>            |      |
|      | メニュー ダ ∧ ∨ ↓ ホーム わがまちについて + | [無題]<br>1つ削除しました                   | <ul> <li>固定記事</li> <li></li></ul> |      |
|      | 地図 ┿                        |                                    |                                   |      |
| -    | まちのお知らせ                     | ようこそ                               | 固定記事 🥜 🗛 🗸 🌣                      |      |
|      | まちのカレンダー                    | わがまちのホームページ                        |                                   |      |
|      | まちのアルバム                     | ○○連合町内会は.                          |                                   |      |
|      | 緊急のお知らせ                     | ○○西町一丁日~○○西町六丁日<br>○○東町一丁日~○○東町西丁日 |                                   |      |
|      | からのお知らせ                     | ्ा∥र व.                            |                                   |      |

| 内会         |                                                      |              |
|------------|------------------------------------------------------|--------------|
| ●●町内会      |                                                      |              |
|            | 2つとも削除されました                                          | 「「「「編集」      |
|            | ようこそ                                                 | 固定記事 🔗 🗛 🗢 🌣 |
| わがまちについて + | わがまちのホームページ                                          |              |
| 地図 +       | ுக்கிற்குக்க                                         |              |
| まちのお知らせ    | ○○尚町-丁日~○○合町大丁日<br>○○東町-丁日~○○東町西丁日                   |              |
| まちのカレンダー   | ्ाग्रह.                                              |              |
| まちのアルバム    | 町内の世帯数は約□□□世帯で、小学校・中学校、病院、スーパーなど日常生活にはま<br>がそろっています。 | 事欠かないだけの施設   |
| 緊急のお知らせ    | その一方で、緑も多く潤いのある生活空間が確保されています!                        | 「「「「編集」      |
| からのお知らせ    |                                                      |              |
|            | またの歴中 👦 🔿 🔥 またの主要施設                                  |              |